# **BrillianX 9**

# Manuel de l'utilisateur

1. Introduction Général

Caractéristiques

# 2. Installation

**Connecteurs externes** Connecteurs PS/2 clavier et souris USB1 & USB2 Port parallèle et port série Connecteur ATX et bouton power Connecteur LED disque dur Bouton RESET Connecteur haut-parleur Connecteur LED marche Connecteur Key Lock Connecteur "green" Connecteur infra rouge Connecteur ventilateur (CPUFAN et CHSFAN) Wake up On LAN (WOL) Wake up On internal Modem (WOM) Connecteur son (PC-PCI) Description des slots et ports E/S **Configuration des cavaliers** Clear CMOS Cavalier connecteur PCI 3.3VSB (JP6) Cavalier sélection du Front Side Bus (JFSB1, JFSB2) Fonction "keyboard password power on" (JKB) **Configuration mémoire** 

# 3. Description du Bios AWARD

Entrer dans le setup Charger les réglages par défaut Standard CMOS setup SpeedEasy CPU setup BIOS features setup Chipset features setup Power Management setup PNP/PCI Configuration Périphériques intégrés System monitor setup SecurityEasy setup Password setting Auto détection IDE Power-on boot

Appendice

CD-ROM QDI LogoEasy

# Chapitre 1 Introduction

# <u>Général</u>

La carte mère BrillianX 9 est une carte de haute performance basée sur le chipset Intel 440BX.. Elle fournit un Bus à 66 et 100MHz pour processeurs Intel Celeron<sup>™</sup> PPGA370 et Pentium®III FC-PGA. Elle supporte des mémoires SDRAM 66/100/133MHz. Elle offre également des caractéristiques avancées telles que le Wake up On LAN, wake up on Internal/external modem et allumage par saisie du mot de passe. Les fonctions de gestion de l'énergie sont compatibles avec les caractéristiques ACPI.

# **Caractéristiques**

Format

• ATX , 305mm x 193mm

Processeur

- Supporte les processeurs Intel® Pentium III FC-PGA à 450/500/550E/600E/650/700MHz et au-delà.
- Supporte vitesse de Bus de 100 et 66MHz
- Fréquence du processeur = Vitesse de Bus x2, x2.5, x3, x3.5, x4, x4.5, x5, x5.5, x6, x6.5, x7, x7.5, x8
- Régulateur de voltage intégré avec VID (Voltage ID) et le voltage core du processeur peut être choisi de 1.3V à 2.05V automatiquement.

Chipset Intel® 440BX

- North Bridge: 82443BX
- South Bridge: 82371EB PIIX4E

## Mémoire système

- Trois sockets DIMM 168 pins, 3.3V
- SDRAM PC66/PC100/PC133
- De 8Mo jusqu'à 512Mo

## IDE intégré

- Deux ports PCI PIO et Bus Master IDE
- Supporte jusqu'au Mode 4
- Supporte deux interfaces IDE, soit 4 périphériques IDE maximum, disques durs et CD-ROM
- Supporte le mode de transfert Ultra DMA/33, jusqu'à 33Mo/s
- Buffer 16x32bits intégré pour transferts rafales IDE PCI

## E/S intégré

- Chipset E/S Winbond W83977EF
- Un port disquette pour 2 lecteurs maximum, en 3.5" ou 5.25", au format 360Ko, 720Ko, 1.2Mo, 1.44Mo, 2.88Mo
- Supporte les lecteurs LS-120
- Tous les ports E/S peuvent être activés/désactivés depuis le Bios
- Deux ports série haute vitesse 16550 UART (COM1,2,3,4) avec FIFO envoi/réception 16 o.
- Un port parallèle adresse I/O 378H/278H/3BCH avec capacité bi-direction et multi-mode (SPP/EPP/ECP) compatible IEEE 1284)
- Circuit de protection pour éviter les dommages du port parallèle lorsque l'imprimante connectée fonctionne à un voltage plus élevé.

Caractéristiques avancées

- Compatibilité PCI 2.1
- Trend ChipAway virus on guard
- Connecteurs PS/2 souris et clavier intégrés
- Deux ports USB

- Interface infrarouge
- Supporte l'arrêt logiciel de Windows 95/98
- Supporte le réveil par modem externe
- Supporte le réveil du système par modem interne ou réseau
- Supporte l'arrêt automatique du ventilateur quand le système entre en mode suspendu
- W83782D contrôle la température du système et CPU, voltages et vitesse du ventilateur (option)
- Supporte la mise en marche par saisie du mot de passe
- Remise en marche du système en cas de panne de courant
- Protection du Bios contre les attaques de virus du type CIH

#### BIOS

- Bios AWARD sous licence, supporte le flash, compatible PnP, mémoire 2Mo.
- Supporte le démarrage sur CD-ROM IDE ou SCSI

Gestion de l'énergie

- Supporte l'ACPI (Advanced Configuration and Power Interface) et ODPM (OS Directed Power Management)
- Supporte trois modes: assoupi, attente et suspendu

Connecteurs d'extension

- 5 slots PCI et 2 ISA
- 1 slot AGP

# Chapitre 2 Installation

Cette section couvre les connecteurs externes, configurations de cavaliers et mémoire. Référez-vous au schéma de la carte en page centrale du manuel pour repérer tous les connecteurs, cavaliers, slots... En outre, vous trouverez toutes les attributions des différents connecteurs. Avant de placer les cavaliers ou d'insérer les connecteurs, faites bien attention au sens.

# **Connecteurs externes**

## Connecteurs PS/2 souris et clavier (voir illustration page 5 du manuel en anglais)

Le connecteur PS/2 keyboard est réservé au clavier PS/2. Si vous souhaitez utiliser un clavier au format AT, il vous faudra un adaptateur. La souris PS/2 se connecte sur le connecteur PS/2 mouse.

## USB1, USB2 (voir page 5 du manuel)

Pour la connexion des périphériques USB

## Port parallèle et ports série (voir page 5 du manuel)

Le port parallèle est réservé à un périphérique parallèle tel que imprimante, tandis que les ports Série servent aux périphériques série tels que souris. Vous pouvez activer/désactiver ces ports et choisir leurs adresse et IRQ dans la section "Integrated peripherals" du BIOS.

## Alimentation ATX et bouton Power (voir page 6 du manuel)

Assurez-vous de connecter l'alimentation dans le bon sens. Le connecteur POWER doit être relié au bouton du boîtier. Lorsque vous allumez le système, actionnez d'abord le bouton de l'alimentation (s'il existe), puis pressez une fois le bouton relié au switch. Pour éteindre le système, vous n'avez pas besoin de fermer l'interrupteur de l'alimentation, pressez juste *une fois\** le bouton du boîtier.

Note: \* si vous changez le "soft-off by PWR-BTTN" de "Instant-off" à "delay 4 secs" dans le menu "Power Management Setup" du Bios, le bouton power devra être maintenu plus de 4 secondes avant que le système s'arrête.

## Connecteur LED disque dur (HD\_LED)

Ce connecteur se relie à la LED du Boîtier indiquant l'activité du disque dur IDE

## **Interrupteur RESET (RESET)**

Ce connecteur se branche sur le bouton reset du boîtier. Pressez le bouton et le système redémarre.

#### **Connecteur Speaker (SPEAKER)**

Ce connecteur peut être relié au haut-parleur du boîtier.

#### **Connecteur Power LED (PWRLED)**

La LED power a trois statuts. Lorsqu'aucune alimentation n'est présente, la LED est éteinte. Lorsque le système est en mode arrêté, la LED brille doucement. Lorsque le système est en marche, la LED est allumée.

#### Connecteur Key\_Lock (KEY\_L)

Le connecteur peut être relié à l'interrupteur verrouillage du clavier sur le boîtier pour verrouiller le clavier.

#### Connecteur green (GRNLED)

| Indication statut LED      | Signification                                        |
|----------------------------|------------------------------------------------------|
| Eteinte                    | Aucune alimentation ou le 5VSB n'est pas assez élevé |
| Allumée                    | Le système est en marche                             |
| Clignotant à environ 1.5Hz | Le système est en arrêt logiciel                     |
| Clignotant à environ 0.5Hz | Le système est en mode "green"                       |
| Clignotant à environ 1/6Hz | Le système est en mode verrouillé                    |

#### Connecteur green hardware (SLEEP) (voir page 7 du manuel)

Si la fonction SecurityEasy est activée, pressez une fois l'interrupteur relié à ce connecteur et le système entrera en mode verrouillé. Si la fonction verrouillé est désactivée, pressez une fois sur l'interrupteur, le système entre en mode suspendu.

#### Infrarouge (IrDA) (voir page 7 du manuel)

Ce connecteur supporte la transmission/réception sans fil. Si vous utilisez cette fonction, réglez le "serial port 2 mode" sur IrDA ou ASKIR puis configurez les réglages dans la section "integrated peripherals" du Bios.

## Connecteur ventilateur (CPUFAN, CHSFAN) (voir page 7)

Ces deux ventilateurs sont contrôlables. Ils s'arrêteront automatiquement lorsque le système entrera en mode suspendu. Vous pouvez également choisir de ne pas arrêter le ventilateur en réglant le "CPUFAN off in suspend" sur "disabled" dans la section "power management setup" du Bios.

#### Wake up On LAN (WOL) (voir schéma page 8 du manuel)

Grâce à la fonction Wake up on LAN, un événement de réveil venant du réseau peut rétablir le système. Si vous souhaitez utiliser cette fonction, assurez-vous que vous utilisez une alimentation ATX 2.01 capable de fournir 720mA sur le 5VSB et un adaptateur réseau supportant cette fonction. Connectez ce connecteur au connecteur correspondant de l'adaptateur réseau, puis réglez "Wake up On LAN" sur "enabled" dans la section "power management setup" du Bios. Sauvegardez et quittez puis redémarrez le système une fois pour être sûr que la fonction prenne effet.

## Wake up on Internal modem (WOM) (voir page 8 du manuel)

Grâce à la fonction Wake up on Internal modem, le système qui est en mode arrêté peut être relancé par un signal reçu d'un modem interne. Si vous souhaitez utiliser cette fonction, assurez-vous que votre carte modem supporte cette fonction, puis connectez ce connecteur au connecteur correspondant sur le modem, puis réglez "resume by ring" sur enabled dans la rubrique "power management setup" du Bios. Sauvegardez et quittez, puis relancer le système pour être sûr que la fonction prenne effet.

#### Connecteur son (PC-PCI) (voir manuel page 8)

Ce connecteur sert pour utiliser une carte son PCI.

# Connecteurs d'expansion et E/S Connecteur

ISA 1 ISA 2 PCI 1 PCI 2 PCI 3 PCI 4 PCI 5 IDE 1 IDE 2 FLOPPY AGP Fonction

| premier slot ISA           |
|----------------------------|
| second slot ISA            |
| premier slot PCI           |
| second slot PCI            |
| troisième slot PCI         |
| quatrième slot PCI         |
| cinquième slot PCI         |
| port IDE primaire          |
| port IDE secondaire        |
| port lecteur de disquettes |
| Accelerated Graphics Por   |
| *                          |

# **Configuration cavaliers**

Les cavaliers sont situés sur la carte mère, ils représentent le clear CMOS (JCC), l'activation de la fonction démarrage du système par saisie du mot de passe (JP2). Le pin 1 des cavaliers est situé du côté de la ligne épaisse sur le dessin. Voir le manuel en anglais page 9.

# Clear CMOS (JCC) (voir manuel page 9)

Si vous voulez effectuer un clear CMOS, débranchez l'alimentation, puis fermez le cavalier JCC (pins 1 et 2) pendant quelques secondes, replacez le cavalier dans sa position initiale (pins 2 et 3 connectés) puis rebranchez le système.

# Réglage des cavaliers d'overclocking (JFSB1) voir manuel page 10

Le cavalier JFS1 offre des possibilités d'overclocking aux utilisateurs. La vitesse de bus de l'hôte peut être réglée sur 66/100/133MHz ou AUTO. Voir tableau ci-dessous.

| CPU FSB | 66MHz | 100MHz | 133MHz |
|---------|-------|--------|--------|
| JFSB1   | 2-3   | OUVERT | OUVERT |

## "2-3" représente pin 2 et pin 3 fermés

Si le FSB est réglé sur 66MHz, le système tournera à 66MHz même si un processeur avec un FSB de 100MHz ou 133MHz est installé. Si le FSB est réglé sur 100MHz, le système tournera à 100MHz même si un processeur avec un FSB de 66MHz est installé. Il est également permis de régler le FSB sur 133MHz, pour un processeur à 100MHz. Attention: la capacité d'overclocking de votre système dépend de votre processeur. Il faut également prendre en compte le verrouillage du multiplicateur éventuel du processeur. Pour les processeurs dont le multiplicateur n'est pas verrouillé, l'overclocking peut se faire en réglant le FSB sur 100/133MHz et en ajustant le multiplicateur dans le menu "SpeedEasy CPU Setup" du CMOS. Nous ne garantissons pas la stabilité d'un système overclocké.

## Activation de la fonction démarrage par saisie du mot de passe (JKB) voir manuel page 11

La carte mère offre une fonction avancée de démarrage du système par saisie du mot de passe au clavier. Si vous voulez utiliser cette fonction, placez le cavalier en position 1-2. Autrement placez le en position 2-3 pour désactiver la fonction.

Pour activer cette fonction, réglez "power on function" sur "Password" dans la rubrique "integrated peripherals" du Bios et tapez votre mot de passe. Sauvegardez et quittez puis éteignez le système. Dans ce cas, le bouton Power ne répond pas. La seule façon de lancer le système est d'entrer le mot de passe correct. Si vous oubliez le mot de passe, effectuez un clear CMOS et réglez le de nouveau.

Note: 1. Si vous utilisez cette fonction, la ligne 5VSB de l'alimentation devra être capable de fournir 200mA ou le système ne démarrera pas.

2. si vous réglez JP2 avec les pins 2 et 3 fermés, réglez la ligne "power on function" sur "button only" et non sur "password".

3. si vous rencontrez les problèmes ci-dessus, effectuez un clear CMOS et réglez les cavaliers dans la position appropriée.

# Cavalier du Bios-ProtectEasy (JAV) voir manuel page 11

Le Bios de la carte mère se trouve dans le Flash ROM. Si le cavalier JAV est fermé, il sera impossible de flasher le Bios de la carte. Cependant dans cet état, le Bios du système est protégé contre les attaques de virus tels que CIH. Si le cavalier est ouvert (réglage par défaut) et que la ligne "Flash write protect" du Bios feature setup est désactivée, le Bios peut être flashé.

Les informations système du DMI (Desktop Management Interface) telles que type de CPU et vitesse, taille de la mémoire et cartes d'extension seront détectées par le Bios intégré et stockées dans le flash ROM du FWH. A chaque changement de configuration, les informations du DMI seront mises à jour automatiquement. Cependant, si le cavalier JAV est fermé, la mise à jour du Bios et des informations du DMI sera impossible. Donc placez le JAV en position ouverte lorsque vous changez la configuration du système ou bien vous verrez le message "Unknown Flash Type" apparaître à l'écran, et la mise à jour des informations de DMI échouera. Voir page 17 pour le Bios-ProtectEasy.

# **Configuration mémoire**

La carte mère BrillianX 9 supporte jusqu'à 3 barrettes DIMM 168 broches 3.3V. Elle offre une taille flexible de 8Mo à 512Mo de SDRAM ou de 8Mo à 768Mo de mémoire EDO. Elle supporte les SDRAM PC66/PC100/PC133 avec SPD et les DIMM EDO à 66MHz.

Règles pour la mise en place des mémoires:

- Grâce au SPD (Serial Presence Detect) programmé dans l'EEPROM de la DIMM, le Bios peut déterminer la taille et la vitesse de la SDRAM
- Le registre de timing de la mémoire (DRAM timing register), qui assure le contrôle de vitesse pour l'ensemble de la mémoire installée, doit être programmé pour utiliser le timing de la mémoire la plus lente installée
- La taille possible des barrettes de SDRAM est 16, 32, 64, 128, 256, 512Mo dans chaque socket
- La taille possible des barrettes de DIMM EDO est 16, 32, 64, 128 ou 256Mo dans chaque socket
- Les processeurs à 66MHz FSB devraient être utilisés avec de la SDRAM PC66, PC100 ou PC133.
- Les processeurs à 100MHz FSB devraient être utilisés avec de la SDRAM PC100 ou PC133
- Les processeurs à 133MHz FSB devraient être utilisés avec de la SDRAM PC133.

# Chapitre 3 Description du Bios AWARD

Dans ce chapitre, toutes les figures citées se trouvent dans le version anglaise du manuel aux pages indiquées.

# AWDFLASH.EXE

Il s'agit d'un utilitaire de flash qui peut être utilisé pour mettre le Bios à jour si nécessaire. **Attention:** 

- 1. Nous vous recommandons fortement de ne mettre le Bios à Jour que si c'est nécessaire
- 2. Avant de mettre le Bios à jour, lisez le fichier "README" afin d'éviter des erreurs.

Lorsque vous rencontrez des problèmes, par exemple un nouveau processeur non supporté par votre système, vous pouvez pour cela mettre votre Bios à jour. N'oubliez pas de fermer le cavalier JAV et de désactiver la ligne "Flash Write Protect" dans le Bios.

Suivez les étapes suivantes:

- 1. Créez une disquette de boot en tapant "format A:/s" à l'invite DOS sous DOS 6.xx ou Windows 9x.
- Copiez le AWDFLASH.EXE (version > 7.07) depuis le répertoire "utility" du CD-ROM QDI sur la disquette
- 3. Téléchargez la version de Bios mise à jour depuis le site web <u>http://www.qdi.nl</u> ou <u>http://www.qdigrp.com</u>, assurez-vous que vous avez choisie la bonne version de Bios.
- 4. Décompressez le fichier téléchargé, copiez le fichier Bios (xx.bin) sur la disquette et notez le checksum de ce Bios situé dans le fichier "readme"

- 5. Rebootez le système sur la disquette créée.
- 6. Lancez l'utilitaire AWDFLASH à l'invite A:\. Durant le procédure, le système vous demandera "Do you want to save the BIOS (Y/N)?". si vous tapez "Y", le système vous demandera le nom du BIOS. Il affichera également le checksum qui doit être exactement le même que celui que vous avez copié du fichier README.

A:\> AWDFLASH xxxx.bin

N'éteignez pas votre système et ne rebootez pas tant que la mise à jour n'a pas été accomplie entièrement. Si vous souhaitez plus d'informations sur l'utilitaire AWDFLASH, tapez A:\> AWDFLASH /?

# **Description du BIOS AWARD**

# Entrer dans le setup

Allumez l'ordinateur, lorsque le message suivant apparaît au bas de l'écran durant le POST (Power On Self Test), pressez sur la touche  $\langle$  Suppr $\rangle$  ou sur les touches  $\langle$  Ctrl $\rangle + \langle$  Alt $\rangle + \langle$  Esc $\rangle$  simultanéement.

Press <Del> to enter SETUP

Une fois dans le Bios, le menu principal apparaît et vous pouvez choisir une des douze catégories de configuration ou des deux choix de sortie. Utilisez les touche de flèches pour sélectionner la catégorie et pressez la touche < Entrée> pour entrer dans la catégorie.

Voir figure 1, page 15 du manuel.

# Load setup defaults

Les réglages par défaut du setup sont communs et efficaces.

# **Standard CMOS setup**

Utilisez les touches flèches pour mettre les lignes en surbrillance, puis utilisez les touches <PgUp> et <PgDn> pour sélectionner une valeur.

Voir figure 2, page 16 du manuel.

# Hard Disk

# Primary Master / primary slave/ secondary master/ secondary slave

Les catégories identifient les types des deux canaux IDE installés sur l'ordinateur. Il existe 45 types prédéfinis et 4 types à définir pour le BIOS Enhanced IDE. Les types 1 à 45 sont prédéfinis. Le type "User" est à définir. Si votre disque dur ne correspond pas aux types prédéfinis, utilisez le mode "User" pour le définir manuellement.

Si vous avez sélectionné le type "Auto", le système peut auto détecter votre disque dur au démarrage. Si vous avez sélectionné le type "User", il vous faut entrer les informations relatives à votre disque. Saisissez ces informations au clavier et appuyez sur < Entrée>:

| CYLS    | Nombre de cylindres | HEAD  | Nombre de têtes         |
|---------|---------------------|-------|-------------------------|
| PRECOMP | Ecriture en pré-    | LANDZ | Zone "d'atterrissage"   |
|         | compression         |       |                         |
| SECTOR  | Nombre de secteurs  | MODE  | Mode d'accès disque dur |

## Vidéo

Il existe deux façons de faire démarrer le système:

- I. lorsque le VGA est utilisé comme primaire et que le monochrome est secondaire, le type de vidéo sélectionné est "EGA/VGA"
- II. lorsque le monochrome est utilisé comme primaire et que le VGA est utilisé comme secondaire, le type de vidéo utilisé est "Mono".

| EGA/VGA | Carte graphique avancée, pour moniteurs EGA, VGA, SEGA, SVGA ou PGA |  |
|---------|---------------------------------------------------------------------|--|
| CGA 40  | Carte graphique couleur en mode 40 colonnes                         |  |
| CGA 80  | Carte graphique couleur en mode 80 colonnes                         |  |
| MONO    | Carte graphique monochrome, moniteur monochrome                     |  |
|         | haute résolution                                                    |  |

# Halt on

Cette catégorie détermine si l'ordinateur doit s'arrêter ou non en cas de détection d'une erreur au démarrage.

| No errors         | Le démarrage ne s'arrête pas même en cas d'erreur       |  |
|-------------------|---------------------------------------------------------|--|
| All errors        | Lorsque le Bios détecte une erreur non fatale, le       |  |
|                   | système s'arrête et vous avertit                        |  |
| All, but keyboard | Le démarrage ne s'arrête pas pour une erreur clavier    |  |
|                   | mais s'arrête pour toute autre erreur                   |  |
| All, but diskette | Le démarrage ne s'arrête pas pour une erreur disquette  |  |
|                   | mais s'arrête pour toute autre erreur                   |  |
| All, but disk/key | Le démarrage ne s'arrête pas pour une erreur clavier ou |  |
|                   | disquette mais s'arrête pour toute autre erreur         |  |

# Mémoire

Cette catégorie est déterminée par le POST (Power On Self Test), elle n'est pas modifiable.

| Base Memory     | Le POST détermine la quantité de base de mémoire         |  |
|-----------------|----------------------------------------------------------|--|
|                 | installée dans le système                                |  |
| Extended Memory | Le BIOS détermine quelle quantité de mémoire             |  |
|                 | étendue est présentée durant le POST                     |  |
| Other Memory    | C'est la mémoire qui peut être utilisée pour différentes |  |
|                 | applications, plus spécialement pour la shadow RAM       |  |
| Total Memory    | Mémoire totale du système, somme des quantité ci-        |  |
|                 | dessus                                                   |  |

# SpeedEasy CPU setup

Voir figure 3 page 18 du manuel.

| Ligne     | Option           | Description                                  |
|-----------|------------------|----------------------------------------------|
| CPU model |                  | Le Bios détecte automatiquement le           |
|           |                  | modèle du CPU, cette ligne est donc          |
|           |                  | seulement montrée. Cela peut être            |
|           |                  | Pentium®III ou Intel® Celeron <sup>™</sup> , |
|           |                  | en fonction du processeur                    |
| CPU speed | 200MHz (66x3)    | La fréquence du CPU doit être                |
|           |                  | réglée en fonction du type de CPU.           |
|           |                  | Pour les processeurs à 66MHz, vous           |
|           |                  | pouvez choisir de 200MHz (66X3)              |
|           |                  | à 533MHz (66x8). Pour les                    |
|           |                  | processeurs à 100MHz FSB, vous               |
|           |                  | choisissez de 300MHz (100X3) à               |
|           |                  | 800MHz (100x8).                              |
|           | Jumper emulation | Cette ligne est destinée aux                 |

|                       |          | utilisateurs avertis qui maîtrisent    |
|-----------------------|----------|----------------------------------------|
|                       |          | tous les paramètres du CPU, i.e.       |
|                       |          | fréquence de Bus système:              |
|                       |          | 66/68/75/83/100/103/112MHz et          |
|                       |          | multiplication des fréquences core     |
|                       |          | des CPU par x2, x2.5, x3, x3.5, x4,    |
|                       |          | x4.5, x5, x5.5, x6, x6.5, x7, x7.5, x8 |
| Clock Spread Spectrum | Enabled  | Active le Clock Spread Spectrum        |
|                       |          | pour réduire l'EMI. Vous pouvez        |
|                       |          | choisir un FSB de 133/140/150MHz       |
|                       | Disabled | Désactive le Clock Spread              |
|                       |          | Spectrum                               |

Attention: ne pas régler la fréquence du CPU au-delà de sa fréquence de fonctionnement. Dans le cas contraire, nous ne saurions être responsables des éventuels dommages qui surviendraient.

# **BIOS feature setup**

Voir figure 4 page 19 du manuel.

| Ligne                    | Option    | Description                                                          |
|--------------------------|-----------|----------------------------------------------------------------------|
| Anti-virus protection    | Enabled   | Active automatiquement lorsque le système démarre faisant apparaître |
|                          |           | un message lorsqu'une tentative                                      |
|                          |           | d'accès au secteur de boot du disque                                 |
|                          |           | ou à la table de partition se produit                                |
|                          | Disabled  | Pas de message d'avertissement                                       |
|                          | Disabled  | Note: cette fonction est uniquement                                  |
|                          |           | valable sous DOS et les autres OS                                    |
|                          |           | sans INT13                                                           |
| CPU L1/L2 cache          | Enabled   | Active la cache interne de niveau 1 /                                |
|                          |           | 2 du Pentium II                                                      |
|                          | Disabled  | Désactive la cache de niveau 1 / 2                                   |
| CPU L2 cache ECC         | Enabled   | Active la fonction ECC (Error                                        |
|                          |           | Correcting Code) de la cache L2                                      |
|                          | Disabled  | Désactive la fonction ECC                                            |
| Processor Number Feature | Enabled   | Le Numéro de série des Pentium III                                   |
|                          |           | peut être lu                                                         |
|                          | Disabled  | Le numéro de série ne peut pas être                                  |
|                          |           | lu                                                                   |
| Boot from LAN first      | Enabled   | Démarrage à partir du réseau (la                                     |
|                          |           | carte réseau doit supporter cette                                    |
|                          |           | fonction)                                                            |
|                          | Disabled  | Pas de boot depuis le réseau                                         |
| Boot sequence            | C,A,SCSI  | Définit la séquence de démarrage                                     |
|                          |           | pour l'initialisation                                                |
|                          | C,CDROM,A |                                                                      |
|                          | LS/ZIP,C  |                                                                      |
| Swap floppy drive        | Enabled   | Echange les attributions de lettre A                                 |
|                          |           | & B pour lecteurs de disquettes                                      |
|                          | Disabled  | Attribution des lettres A & B                                        |
|                          |           | normale                                                              |
| Boot up numlock status   | On        | Pavé numérique utilisé comme                                         |
|                          |           | chiffres                                                             |
|                          | Off       | Pavé numérique utilisé comme                                         |
|                          |           | lettres                                                              |
| Gate A20 option          | Normal    | Le signal A20 est contrôlé par le                                    |
|                          |           | contrôleur clavier ou un chipset                                     |

|                           | Fast     | Par défaut. Le signal A20 est         |
|---------------------------|----------|---------------------------------------|
|                           |          | contrôlé par le port 92 ou une        |
|                           |          | méthode spécifique                    |
| Security Option           | System   | Le système ne démarre pas et          |
|                           |          | l'accès au setup est refusé si le mot |
|                           |          | de passe correct n'est pas saisi      |
|                           | Setup    | Le système démarre mais l'accès au    |
|                           | -        | setup est refusé sans le mot de passe |
| OS select for DRAM>64MB   | Non-OS2  | Si votre système d'exploitation n'est |
|                           |          | pas OS/2, sélectionnez cette valeur   |
|                           | OS2      | Si vous avez plus de 64Mo de          |
|                           |          | DRAM et que vous utilisez OS/2,       |
|                           |          | sélectionnez cette valeur             |
| HDD S.M.A.R.T. capability | Enabled  | Active la capacité SMART du           |
|                           |          | disque dur                            |
|                           | Disabled | Désactive la capacité SMART du        |
|                           |          | disque dur                            |
| Video BIOS shadow         | Enabled  | Le BIOS vidéo sera copié dans la      |
|                           |          | RAM, accroissement de la vitesse      |
|                           |          | de la vidéo                           |
|                           | Disabled | La vidéo shadow est désactivée        |
| C8000~CBFFF shadow        | Enabled  | Le ROM optionnel sera copié dans      |
| DC000-DFFFF shadow        |          | la RAM par 16Ko par unité.            |
|                           | Disabled | La fonction shadow est désactivée     |
| Delay for HDD 0~15 (Secs) | 0~15     | Règle le temps pour l'accès au        |
|                           |          | disque dur par le système.            |
| Show boot up logo         | Enabled  | Le logo s'affiche au démarrage        |
|                           | Disabled | Le logo ne s'affiche pas au           |
|                           |          | démarrage                             |
| Flash write protect       | Disabled | Vous pouvez mettre le Bios à jour     |
|                           | Enabled  | Vous ne pouvez pas mettre le Bios à   |
|                           |          | jour.                                 |
|                           |          | Note: activer cette fonction peut     |
|                           |          | protéger le système des virus tels    |
|                           |          | que CIH. Pour cela, désactivez cette  |
|                           |          | ligne uniquement quand vous           |
|                           |          | voulez mettre le Bios à jour. Après   |
|                           |          | mise à jour, réactivez cette ligne.   |

# Chipset feature setup

Voir figure 5 page 21 du manuel.

| Ligne                    | Option   | Description                         |
|--------------------------|----------|-------------------------------------|
| Auto configuration       | Enabled  | Configure automatiquement le        |
|                          |          | timing de DRAM en fonction de la    |
|                          |          | valeur de "DRAM speed selection".   |
|                          | Disabled | Configuration manuelle              |
| EDO DRAM speed selection | 50ns,    | Cette ligne configure le timing de  |
|                          | 60ns     | lecture/écriture de l'EDO DRAM,     |
|                          |          | assurez-vous que vos DIMMs sont     |
|                          |          | au moins à 50ns, sinon sélectionnez |
|                          |          | 60ns                                |
| EDO CAS x# MA wait state | 2        | Un temps d'attente supplémentaire   |
|                          |          | est ajouté avant l'assertion du     |
|                          |          | premier CASx#. Cela permet un       |
|                          |          | cycle supplémentaire d'attente.     |
|                          | 1        | Pas de temps d'attente              |

|                          |          | supplémentaire                          |
|--------------------------|----------|-----------------------------------------|
| EDO RASx# wait state     | 2        | Un temps d'attente supplémentaire       |
|                          |          | est ajouté pour les "row misses".       |
|                          | 1        | Pas de temps supplémentaire             |
| SDRAM CAS latency time   | 2        | Définit les paramètres de timing        |
|                          |          | CLT de la SDRAM exprimé dans le         |
|                          |          | vitesse de BUS (i.e. 100MHz).           |
|                          |          | Temps de latence: 2 cycles              |
|                          | 3        | Temps de latence: 3 cycles              |
| SDRAM precharge control  | Enabled  | Le réglage par défaut est suggéré       |
|                          | Disabled |                                         |
| Video BIOS cacheable     | Enabled  | En plus de la mémoire                   |
|                          |          | conventionnelle, l'aire de BIOS         |
|                          |          | vidéo est en cache                      |
|                          | Disabled | L'aire de BIOS n'est pas en cache       |
| Video RAM cacheable      | Enabled  | L'aire de RAM vidéo est en cache        |
|                          | Disabled | L'aire de RAM vidéo n'est pas en        |
|                          |          | cache                                   |
| 8 bit I/O recovery time  | 1~8      | Définit le temps de récupération du     |
|                          |          | bus ISA 8bit                            |
|                          | NA       | Le temps de récupération du bus         |
|                          |          | ISA 8bit n'existe pas                   |
| 16 bit I/O recovery time | 1~4      | Définit le temps de récupération du     |
|                          |          | bus ISA 16 bit                          |
|                          | NA       | Le temps de récupération du bus         |
|                          |          | ISA 16 bit n'existe pas                 |
| Memory hole at 15m-16m   | Enabled  | Memory hole réservé à l'expansion       |
| Passive release          | Enabled  | Le réglage par défaut est suggéré       |
|                          | Disabled |                                         |
| Delayed transaction      | Enabled  | Le réglage par défaut est suggéré       |
|                          | Disabled |                                         |
| AGP aperture size (MB)   | 4~256    | Fixe la taille effective de l'ouverture |
|                          |          | graphique pouvant être utilisée en      |
|                          |          | configuration PAC                       |
| Clock spread spectrum    | Enabled  | Active le clock spread spectrum         |
|                          |          | pour réduire l'EMI                      |
|                          | Disabled | Désactive le clock spread spectrum      |
| Close empty DIMM/PCI Clk | Enabled  | Ferme l'horloge DIMM/PCI vide,          |
|                          |          | réduit l'EMI                            |
|                          | Disabled | Désactive cette fonction                |

# Power management setup

Voir la figure 6 page 23 du manuel.

| Ligne             | Option      | Description                          |
|-------------------|-------------|--------------------------------------|
| ACPI function     | Disabled    | Désactive la fonction ACPI           |
|                   | Enabled     | Active la fonction ACPI              |
| Power management  | Disabled    | Désactive la gestion globale         |
| _                 | User define | L'utilisateur peut configurer ses    |
|                   |             | propres paramètres de gestion        |
|                   | Min saving  | Les valeurs prédéfinies sur tous les |
|                   |             | compteurs sont à leur maximum        |
|                   | Max saving  | Les valeurs prédéfinies sur tous les |
|                   |             | compteurs sont à leur minimum        |
| PM control by APM | No          | Le BIOS ignore l'APM lorsque la      |
|                   |             | gestion de l'énergie est activée     |
|                   | Yes         | Le BIOS attend l'ordre de l'APM      |

|                        |                      | avant d'entrer en mode de gestion de  |
|------------------------|----------------------|---------------------------------------|
|                        |                      | l'énergie (suspendu ou veille)        |
|                        |                      | Note: si l'APM est installé et qu'une |
|                        |                      | tâche tourne, même si le compteur     |
|                        |                      | est achevé l'APM ne donnera pas       |
|                        |                      | l'ordre au Bios d'entrer en mode      |
|                        |                      | d'économie d'énergie                  |
| Video off method       | Blank screen         | L e BIOS éteindra l'écran en          |
| video on method        | Dialik sereen        | décactivent la vidéo                  |
|                        | V/IL SVNC + blogh    | En plus de l'égren poir le Dies       |
|                        | V/H S I INC + DIAlik | En plus de l'éclament les signeux V   |
|                        |                      | arretera egalement les signaux V-     |
|                        |                      | STINC EL H-STINC de la carte VOA      |
|                        | DDMC                 | au monneur                            |
|                        | DPMS                 | Cette Ionction n'est activée que pour |
|                        |                      | les cartes supportant le DPMS         |
|                        |                      | Note: les moniteurs "green"           |
|                        |                      | détectent les signaux V/H-SYNC        |
|                        |                      | pour arrêter le canon à électrons     |
| Video off after        | N/A                  | Le BIOS n'éteint jamais l'écran       |
|                        | Suspend              | Ecran éteint lorsque le système       |
|                        |                      | entre en mode suspendu                |
|                        | Standby              | Ecran éteint lorsque le système       |
|                        |                      | entre en mode attente                 |
|                        | Doze                 | Ecran éteint lorsque le système       |
|                        |                      | entre en mode assoupi                 |
| Modem use IRQ          | 3,4,5,7,9,10,11      | Evénement spécial de réveil du        |
| -                      |                      | modem                                 |
|                        | NA                   | Désactive cette fonction              |
| Doze mode              | Disabled             | Le système ne rentre jamais en        |
|                        |                      | mode assoupi                          |
|                        | 10Sec~1Hr            | Définit la durée de non activité      |
|                        |                      | avant que le système entre en mode    |
|                        |                      | assouni. Si un élément défini dans    |
|                        |                      | "wake up events in doze and           |
|                        |                      | suspend" est activá le système se     |
|                        |                      | réveillera                            |
| Standby mode           | Disabled             | L o système no rontre iomois en       |
| Standby mode           | Disabled             | ne de attente                         |
|                        | 1M., 111,            | Définit le durée de non estimité      |
|                        |                      | Definit la durée de non activité      |
|                        |                      | avant que le système entre en mode    |
|                        |                      | attente. Si un element defini dans    |
|                        |                      | wake up events in doze and            |
|                        |                      | suspend" est activé, le système se    |
|                        |                      | réveillera                            |
| Suspend mode           | Disabled             | Le système ne rentre jamais en        |
|                        |                      | mode suspendu                         |
|                        | 10Sec~1Hr            | Définit la durée de non activité      |
|                        |                      | avant que le système entre en mode    |
|                        |                      | suspendu. Si un élément défini dans   |
|                        |                      | "wake up events in doze and           |
|                        |                      | suspend" est activé, le système se    |
|                        |                      | réveillera                            |
| HDD power down         | Disabled             | Le moteur du disque dur ne s'arrête   |
| 1                      |                      | jamais                                |
|                        | 1~15 Min             | Définit la durée de non activité du   |
|                        |                      | disque dur avant que le disque        |
|                        |                      | n'entre en mode économie d'énergie    |
|                        |                      | (moteur éteint)                       |
| HDD Down when Suspend  | Enabled              | Le moteur du disque dur s'arrête      |
| Tibb bown when Suspend |                      | lorsque le système entre en mode      |
| 1                      |                      | Torsque le système entre en mode      |

|                        |                 | suspendu.                            |
|------------------------|-----------------|--------------------------------------|
|                        | Disabled        | Le moteur du disque dur ne s'arrête  |
|                        |                 | pas.                                 |
| Throttle duty cycle    | 12.5%           | Sélectionne le cycle de              |
|                        | 25%             | fonctionnement du signal STPCLK#     |
|                        | 37.5% 50%       | lorsque le système est en mode       |
|                        | 62.5% 75% 87.5% | régulation                           |
| PCI/VGA active monitor | Enabled         | Recharge le timer global             |
|                        | Disabled        | Pas d'influence sur le timer global  |
| Soft-off by PWR-BTTN   | Instant-off     | Le système s'arrête dès que vous     |
|                        |                 | pressez le bouton Power              |
|                        | Delay 4 secs    | Le système ne s'arrête que si vous   |
|                        |                 | pressez le bouton power pendant au   |
|                        |                 | moins 4 secondes.                    |
| PowerOn by ring        | Enabled         | Autorise le système à se remettre en |
|                        |                 | route lorsqu'un signal arrive à      |
|                        |                 | l'UART 1 ou 2 d'un modem externe     |
|                        |                 | ou au WOM# d'un modem interne.       |
|                        | Disabled        | Ne permet pas le réveil par modem.   |
| Resume by alarm        | Enabled         | L'alarme RTC peut être utilisée pour |
| -                      |                 | générer un événement de réveil       |
|                        |                 | lorsque le système est en veille ou  |
|                        |                 | éteint.                              |
|                        | Disabled        | Pas de fonction alarme RTC           |
| IRQ 8 break suspend    | Enabled         | Génère un événement horloge          |
|                        | Disabled        | Ne génère pas un événement           |
|                        |                 | horloge                              |
|                        |                 | Note: IRQ 8 clock event doit être    |
|                        |                 | activé pour utiliser le réveil par   |
|                        |                 | modem, alarm ou LAN.                 |
| IRQ [3-7, 9-15],       | Enabled         | Recharge le compteur global          |
| NMI                    | Disabled        | Pas d'influence sur le compteur      |
|                        |                 | global                               |
| parallel port          |                 |                                      |

# **PNP/PCI configuration**

Voir figure 7 page 26 du manuel.

| Ligne                    | Option      | Description                           |
|--------------------------|-------------|---------------------------------------|
| PNP OS installed         | Yes         | Ressources attribuées par le système  |
|                          |             | d'exploitation                        |
|                          | No          | Ressources attribuées par le BIOS     |
| Resources controlled by  | Manual      | L'utilisateur attribue les ressources |
|                          |             | système (IRQ et DMA)                  |
|                          | Auto        | Les ressources système sont           |
|                          |             | attribuées automatiquement par le     |
|                          |             | BIOS                                  |
| Reset Configuration Data | Enabled     | Le BIOS force la mise à jour de       |
|                          |             | l'ESCD une fois puis règle l'option   |
|                          |             | sur désactivé.                        |
|                          | Disabled    | Désactive la fonction mise à jour de  |
|                          |             | l'ESCD.                               |
| IRQ-3~IRQ-15 assigned to | Legacy ISA  | L'IRQ spécifiée est attribuée         |
|                          |             | uniquement à l'ISA                    |
|                          | PCI/ISA PnP | L'IRQ spécifiée est attribuée à ISA   |
|                          |             | ou PCI                                |
| DMA-0~DMA-7 assigned to  | Legacy ISA  | La DMA spécifiée est attribuée à      |

|                             |                               | l'ISA uniquement                     |
|-----------------------------|-------------------------------|--------------------------------------|
|                             | PCI/ISA PnP                   | La DMA spécifiée est attribuée à     |
|                             |                               | ISA ou PCI                           |
| PCI slot 1/2/3/4 use IRQ No | Auto,3,4,5,7,9,10,11,12,14,15 | Attribue une IRQ pour les slots PCI  |
|                             |                               | 1/2/3/4 manuellement ou              |
|                             |                               | automatiquement                      |
| Used MEM base address       | C800/8~64K                    | Réclame un espace mémoire occupé     |
|                             |                               | par une carte ISA                    |
|                             | N/A                           | Désactive cette option               |
| Assign IRQ for USB          | Enabled                       | Attribue une IRQ à l'USB lorsqu'il   |
|                             |                               | est utilisé                          |
|                             | Disabled                      | La fonction est désactivée (l'USB ne |
|                             |                               | peut pas fonctionner)                |
| Assign IRQ for VGA          | Enabled                       | Attribue une IRQ à la carte VGA      |
|                             |                               | qui en a besoin                      |
|                             | Disabled                      | N'attribue pas d'IRQ à la carte VGA  |

# **Integrated peripherals**

Voir figure 8 page 28 du manuel.

| Ligne                              | Option                       | Description                              |
|------------------------------------|------------------------------|------------------------------------------|
| IDE HDD block mode                 | Enabled                      | Autorise le disque dur IDE à             |
|                                    |                              | lire/écrire plusieurs secteurs à la fois |
|                                    | Disabled                     | Le disque dur IDE ne peut                |
|                                    |                              | lire/écrire qu'un secteur à la fois      |
| IDE                                | Mode $0-4$                   | Définit le mode PIO IDE                  |
| primary/secondary/master/slave PIO |                              | primaire/secondaire/maître/esclave       |
|                                    | Auto                         | Le mode IDE PIO est défini en            |
|                                    |                              | fonction de l'auto détection             |
| IDE                                | Auto                         | Le mode Ultra DMA est activé si un       |
| primary/secondary/master/slave     |                              | périphérique UDMA est détecté            |
| UDMA                               | Disabled                     | Désactive cette fonction                 |
| On-chip primary /secondary PCI     | Enabled                      | Le port intégré primaire/secondaire      |
| IDE                                |                              | PCI IDE est activé                       |
|                                    | Disabled                     | Le port est désactivé                    |
| USB keyboard support               | Enabled                      | Le support clavier USB est activé        |
|                                    | Disabled                     | Le support clavier USB est               |
|                                    |                              | désactivé                                |
| Init display first                 | PCI SLOT                     | Si deux cartes VGA dans système,         |
|                                    |                              | active d'abord PCI                       |
|                                    | AGP                          | Active d'abord AGP                       |
| Power ON function                  | BUTTON ONLY                  | Utiliser le bouton POWER pour            |
|                                    |                              | allumer le système.                      |
|                                    | Password                     | Active la fonction allumage par          |
|                                    |                              | saisie du mot de passe.                  |
|                                    |                              | Note: si cette option est activée, le    |
|                                    |                              | cavalier JP2 doit être en position 1-    |
|                                    |                              | 2.                                       |
| Onboard FDC Controller             | Enabled                      | Le contrôleur de lecteur de              |
|                                    |                              | disquettes est activé                    |
|                                    | Disabled                     | Le contrôleur est désactivé              |
| Onboard serial port 1/2            | 3F8/IRQ4, 2F8/IRQ3, 3E8/IRQ4 | Définit l'adresse et l'IRQ du port       |
|                                    | 2E8/IRQ3                     | série                                    |
|                                    | Auto                         | Le système définit automatiquement       |
|                                    |                              | l'adresse et l'IRQ du port série         |
|                                    | Disabled                     | Le port série est désactivé              |
| Serial port 2 mode                 | Normal                       | Définit l'UART2 comme port série         |
|                                    |                              | standard                                 |

|                       | ASKIR                         | Supporte le protocole SHARP        |  |  |
|-----------------------|-------------------------------|------------------------------------|--|--|
|                       |                               | ASK-IR avec un taux de transfert   |  |  |
|                       |                               | maximal de 57600bps                |  |  |
|                       | IrDA                          | Supporte le protocole IrDA version |  |  |
|                       |                               | 1.0 SIR avec un taux de transfert  |  |  |
|                       |                               | maximal de 115.2Kbps               |  |  |
| Onboard parallel port | 378/IRQ7, 278/IRQ5, 3BC/IRQ7, | Définit l'adresse et l'IRQ du port |  |  |
|                       |                               | parallèle                          |  |  |
|                       | Disabled                      | Désactive le port parallèle        |  |  |
| Parallel port mode    | SPP, EPP, ECP, ECP+EPP        | Définit le mode du port parallèle: |  |  |
|                       |                               | Standard Parallel Port (SPP),      |  |  |
|                       |                               | Enhanced Parallel Port (EPP), ou   |  |  |
|                       |                               | Extended Capabilities Port (ECP)   |  |  |
| PWRON after PWR-fail  | Off                           | Le système reste éteint après une  |  |  |
|                       |                               | coupure de courant.                |  |  |
|                       | On                            | Le système se relance après une    |  |  |
|                       |                               | coupure de courant.                |  |  |
|                       | Former-sts                    | Quel que soit le statut du système |  |  |
|                       |                               | avant la coupure de courant, le    |  |  |
|                       |                               | système est ramené à ce statut.    |  |  |

# System monitor setup

Voir figure 9 page 30 du manuel

| Ligne                      | Option affichée | Description                         |
|----------------------------|-----------------|-------------------------------------|
| Current system temperature | 30°C/86°F       | Affiche la température dans le      |
| Current CPU Temp.          | 39°C/102°F      | boîtier et du CPU.                  |
| Current CPUFAN speed       | 4320 RPM        | Vitesse (RPM: rotation par minute)  |
| Current CHSFAN speed       | 2010 RPM        | du ventilateur connecté au          |
|                            |                 | CPUFAN ou CHSFAN . La vitesse       |
|                            |                 | du ventilateur est basée sur un     |
|                            |                 | signal de deux pulsations par       |
|                            |                 | rotation.                           |
| VCCVID (CPU) voltage       | 1.98V           | Affiche la valeur des principaux    |
| VTT (+1.5) voltage         | 1.37V           | voltages de la carte mère. +3.3V,   |
| +3.3V                      | 3.32V           | +5V, +12V, -12V, 5VSB sont les      |
| +5V                        | 4.83V           | voltages de l'alimentation ATX,     |
| +12V                       | 11.79V          | VTT(+1.5) est le voltage GTL et     |
| -12V                       | -13.50V         | VCCVID (CPU) est le voltage du      |
| VBAT                       | 3.00V           | CPU. VBAT est le voltage de la pile |
| 5VSB                       | 4.95V           | intégrée.                           |

# **Password setting**

Lorsque vous sélectionnez cette fonction, le message suivant apparaît au centre de l'écran:

# ENTER PASSWORD

Tapez votre mot de passe, jusqu'à 8 caractères, et pressez <Entrée>. Le mot de passe saisi efface tout mot de passe précédent. Vous devez confirmer votre mot de passe, ressaisissez-le et pressez <Entrée>. Vous pouvez également presser <Echap> et ne pas entrer de mot de passe.

Pour désactiver le mot de passe, pressez simplement <Entrée> lorsqu'on vous demande le mot de passe. Un message vous confirmera que le mot de passe à été désactivé. Une fois que le mot de passe est désactivé, le système redémarrera et vous pourrez entrer dans le Setup librement.

## PASSWORD DISABLED

Si vous choisissez "System" dans la rubrique "password setting" du menu "Bios features setup", on vous demandera le mot de passe à chaque démarrage de la machine et à chaque fois que vous essaierez d'entrer dans le Bios.

Si vous choisissez "setup", on vous demandera le mot de passe uniquement lorsque vous essaierez d'entrer dans le Bios.

# **IDE HDD auto detection**

Voir figure 11 page 32 du manuel.

# 1. Setup changes

## Avec auto-détection

- Le Bios va afficher tous les modes possibles supportés par le disque dur, dont NORMAL, LBA et LARGE.
- Si le disque dur ne supporte pas les modes LBA, l'option LBA n'apparaîtra pas.
- Si le nombre physique de cylindres est inférieur ou égal à 1024, l'option "LARGE" ne sera pas disponible.
- L'utilisateur peut choisir le mode approprié.

# Avec le Standard CMOS setup

|                       | CYLS | HEADS | PRECOMP | LAND | SECTOR | MODE   |
|-----------------------|------|-------|---------|------|--------|--------|
|                       |      |       |         | ZONE |        |        |
| Drive C: User (516MB) | 1120 | 16    | 65535   | 1119 | 59     | Normal |
| Drive D: None (203MB) | 684  | 16    | 65535   | 685  | 38     |        |

Lorsque le type est "User", l'option "MODE" reste ouverte pour que l'utilisateur choisisse son propre mode.

# 2. HDD modes

Le BIOS Award supporte 3 modes de disque dur: NORMAL, LBA et LARGE.

# **NORMAL**

Mode d'accès générique dans lequel ni le Bios ni le contrôleur IDE n'effectuent de transformations durant l'accès. les nombres maximaux de cylindres, têtes et secteurs pour le mode NORMAL sont 1024, 16 et 63. Si l'utilisateur règle son disque dur sur NORMAL, la taille maximale accessible sera de 528Mo même si la capacité physique du disque est supérieure.

## LBA (Logical Block Addressing) mode

Une nouvelle méthode pour dépasser le goulot d'étranglement des 528Mo. Le nombre de cylindres, têtes et secteurs affichés dans le setup peut être celui du disque dur physique.

Lors de l'accès au disque, le contrôleur IDE transforme l'adresse logique décrite par le nombre de secteurs, cylindres et têtes en adresse physique dans le disque dur. La taille maximale de disque dur supportée par le mode LBA est de 8,4Go.

# LARGE mode

Certains disques durs IDE contiennent plus de 1024 cylindres sans support LBA (parfois certains utilisateurs ne veulent pas du LBA). Le Bios AWARD fournit une autre alternative à ce type de disques durs. Le Bios fait croire au DOS (ou à un autre système d'exploitation) que le nombre de cylindres du disque est inférieur à 1024 en le divisant par 2. En même temps, le nombre de têtes est multiplié par 2. Une transformation inverse est réalisée dans le INT13h afin d'accéder à l'adresse correcte du disque dur.

## Auto detect

En mode auto détection, le Bios détecte automatiquement le mode du disque IDE et le règle sur un des modes.

# 3. Remarque

Pour supporter les modes LBA ou LARGE, il est nécessaire d'avoir un logiciel impliqué, situé dans la routine de service Award HDD (INT13h). Des erreurs d'accès au disque dur en mode LBA peuvent apparaître si vous utilisez un système d'exploitation qui remplace la routine INT13h.

# **Power-on boot**

Si vous avez effectué tous les changements dans le setup et que le système ne peut pas démarrer avec ces valeurs, redémarrez le système en utilisant le bouton power ou reset. Vous pouvez également redémarrer le système en pressant simultanément les touches  $\langle Ctrl \rangle + \langle Alt \rangle + \langle Suppr \rangle$ .

# Appendice A CD-ROM d'utilitaires QDI

Un CD-ROM d'utilitaires QDI est fourni avec chaque carte mère. Il contient:

- 1. Chipset:
  - Les pilotes des chipsets Intel du répertoire \ChipDrv\Intel peuvent être utilisés sur cette carte mère. a) Pilote Intel PIIX4, dans le répertoire \ChipDrv\Intel\PIIX4
  - Ce pilote est pour Windows 95 OSR2, il supporte les derniers périphériques PCI Intel tels que contrôleur de disque dur IDE? USB etc... il peut également supprimer les points d'interrogation jaunes dans le gestionnaire de périphériques de Windows 95. Lancez \ChipDrv\Intel\PIIX4\setup.exe pour installation
  - b) Pilote Intel Bus Master dans le répertoire \ChipDrv\Intel\BMIDE
    C'est le pilote Intel Bus Master pour Windows 95 qui améliore les capacités du transfert de données jusqu'à l'UltraDMA/33Mo supporté par le chipset 440BX ou d'autres chipsets.
    Lancez \ChipDrv\Intel\BMIDE\Setup.exe pour l'installation
- 2. Logiciel PC-cillin 98:

Pour Windows 95/98, version anglaise, dans le répertoire \Pccillin\Win9X. Lancez setup.exe pour l'installation.

Pour Windows NT version anglaise, il se trouve dans le répertoire \Pccillin\Winnt40, lancez setup.exe. Numéro de série: PNEF-9991-6558-5857-5535.

- QDI ManageEasy: Lancez le setup.exe du répertoire \QME pour installer le ManageEasy. Pour des informations détaillées sur le ManageEasy, référez-vous au manuel ManageEasy du répertoire \Doc.
- 4. Utilitaire carte mère QDI: Les utilitaires du répertoire \Utility sont: AWDFLASH.EXE CBLOGO.EXE LF.EXE Référez-vous à l'aide en ligne pour des informations sur ces utilitaires.
- Documents pour la carte mère QDI: Les fichiers inclus dans le répertoire \Doc sont: Adobe Acrobat Reader V3.0 – ar32e301.exe Manuel ManageEasy – QMEV12.PDF

# Appendice C LogoEasy

Voir figure page 55 du manuel.

Au démarrage de votre système, vous pouvez voir une image s'afficher. si vous pressez la touche <Echap>, le système passera à l'écran de démarrage, faute de quoi il lancera le système d'exploitation directement. vous pouvez utilisez le CBLOGO.EXE (voir CD-ROM) pour remplacer l'image par une autre de votre choix. Si vous ne souhaitez pas avoir d'image au démarrage, désactivez l'option "show bootup logo" dans la rubrique "Bios feature setup".